#### 令和6年度は 三師届・業務従事者届出の届出年度です 令和6年11月18日より届出開始 令和6年11月18日 R6年届出用の仕様にシステム を更新 令和7年1月15日 届出締め切り ↑ ホーム 厚生労働省 Q検索 Google カスタム検索 申請・募集・情報公開 - マ別に探す 報道・広報 政策について 厚生労働省について 統計情報・白書所管の法令等 ↑ ホーム > 政策について > 分野別の政策一覧 > 健康・医療 > 医療 > 医療従事者による2年に一度の届出(三師届・単務従事者届)について 医療従事者による2年に一度の届出 健康・医療 ・ 政策について (三師届・業務従事者届) について ○ 分野別の政策一覧 \* 健康·医療 ◎ 新着お知らせ ◎ 医療従事者による2年に一度の届出(三師届・業務従事者届)について ○ 届出方法 ○ 関連ページ ▶ 健康 ▶ 食品 新着お知らせ ▶ 医療 (令和6年11月12日追記) ▶ 医瘤保険 「2. 紙による届出」の医師・歯科医師・薬剤師の届出票、記入要領、記入例を令和6年届出用に更新しました。 「問い合わせ」に、オンラインによる届出に関する照会先を追記しました。 医薬品・医療機器 (令和6年11月18日追記) ▶ 生活衛生 オンラインからの届出を行う専用サイトである医療従事者届出システム(リンク先)を令和6年届出用に更新しま した。 ▶ 7K道 「1、オンラインによる届出」の「(1) 医療従事者届出システムの利用に関する資料」に掲載している資料を令 和6年届出用に更新しました。 <u>福祉・介護</u> 医療従事者による2年に一度の届出(三師届・業務従事者届) ▶ 雇用·労働 について ▶ 年金 法律の規定に基づき、医師・歯科医師・薬剤師の方や、業務に従事する保健師・助産師・看護師・准看護師・歯科 衛生士・歯科技工士の方は、2年に一度、12月31日現在における業務従事状況等について、厚生労働大臣や都道府 ▶ 他分野の取り組み 県知事へ届出ていただく必要があり、今年度は届出年度になりますので、令和7年1月15日(水)までに届出票の 提出をお願いします。 組織別の政策一覧 医師・歯科医師・薬剤師による届出(三師届)や業務に従事する保健師・助産師・看護師・准看護師・歯科衛生 各種助成金・奨励金等の制 度 土・歯科技工士による届出(業務従事者届)については、従来、紙による届出のみでしたが、令和4年度から、従事 先の医療機関等(※)にとりまとめていただいた上で、インターネットによるオンライン届出が可能となっておりま す(紙による届出も可能です)。なお、医療機関等に勤務しない医療従事者は、紙による届出となります ● 審議会・研究会等 ※ 医療機関等とは、病院、一般診療所、歯科診療所、薬局、介護保険施設、医薬品製造販売業・製造業・販売 https://www.mhlw.go.jp/stf/seisakunitsuite/bunya/kenkou iryou/iryou/iryojujisha-todokede-sys.html

※ 医療従事者届出システムを利用できるのは、医療機関等にお勤めの方のみです。個人で届出を行う方は紙による届出となります。

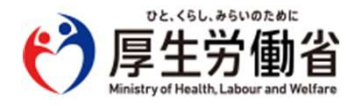

# 4種類の届出方法から自由に選択することができます

| Web上で簡単入力                                             |                               | 推奨                             |
|-------------------------------------------------------|-------------------------------|--------------------------------|
| 各医療従事者個人がそれぞれ登録す<br>る方式です。                            |                               |                                |
| スマホでもPCでも<br>Web入力時に個々<br>テムによりチェッ<br>し戻しの手間がな<br>です。 | 5入力でき<br>の申請内<br>クされる<br>いことも | きます。<br>」容がシス<br>ため、差<br>らメリット |
| 医肺促患者届出システム 医師届出票 入力                                  |                               |                                |
| 令和4 新規登録                                              |                               |                                |
| <b>☆ (1)住所(郵便番号)</b>                                  | 住 ·                           | 所検索                            |
| 住所(都道府県)                                              | 北海道                           | nin.                           |
| 住所(市郡)                                                |                               | 1                              |
| 住所(区)                                                 |                               | GWI                            |
| 住所(町村)                                                |                               |                                |

#### Excel様式に入力

紙の様式に近いExcel様式に入力してシステムに登録する方式です。

Excelには簡易入力チェック機能が 付いており、入力漏れ・入力間違い の軽減に役立ちます。 システム登録時にも記入内容は チェックされます。

# 0 0 0 0 0 0 0 0 0 0 0 0 0 0 0 0 0 0 0 0 0 0 0 0 0 0 0 0 0 0 0 0 0 0 0 0 0 0 0 0 0 0 0 0 0 0 0 0 0 0 0 0 0 0 0 0 0 0 0 0 0 0 0 0 0 0 0 0 0 0 0 0 0 0 0 0 0 0 0 0 0 0 0 0 0 0 0 0 0 0 0 0 0 0 0 0 0 0 0 0 0 0 0 0 0 0 0

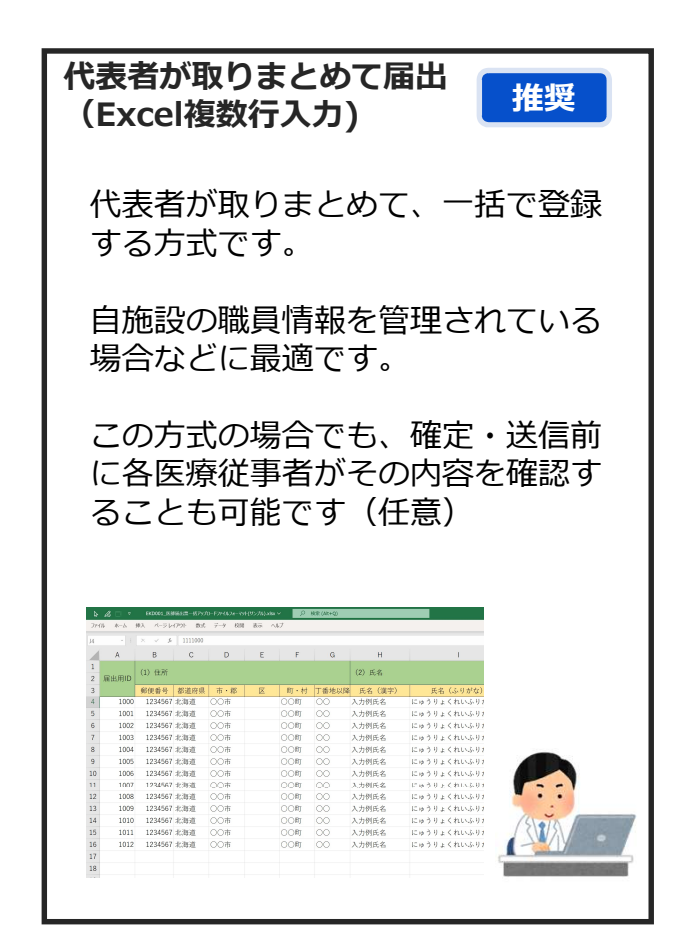

#### 代表者が取りまとめて届出 (Excelをzipにまとめて届出)

入力済みの様式(Excel個票)をま とめて一括で登録する方式です。

各医療従事者が入力した内容を代表 者(施設担当者)が取りまとめて登 録するような流れです。

令和6年度より、zipファイルにまと めずに、代表者が1件1件アップロー ドすることも可能になりました。

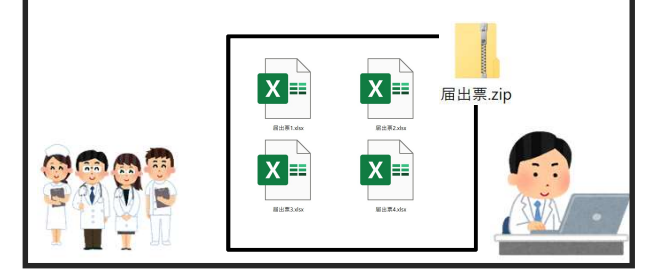

# システム利用前の準備

#### <u>1. 届出方法の決定</u>

どなたが届出内容を入力するのか、どなたが取りまとめて提出 するのかを事前に決めます。システムでは、この取りまとめ代 表者を施設担当者と呼びます。

## システム公開後の作業の流れ

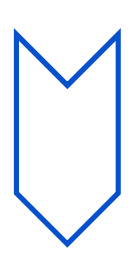

#### <u>2. 利用申請</u>

届出をオンラインで行うためには、まず最初に施設担当者が医療従事者届出システムにて、利用申請を行い、医療機関IDを発行します。

(医療機関IDは医療機関でなくても発行可能です)

(利用申請の際に登録するメールアドレスは、ログインにも使用するため、担当者が変わっても利用可能なものを登録することを推奨します。)

#### 3. 部門や利用者IDの発行(任意)

届出の入力や管理を部門や医療従事者本人が行う場合、施設担当者は利用申請を行った後、それぞれシステムを利用する方のユーザーID登録を行い、それぞれの利用者へIDの伝達を行います。

#### 4. 届出票の登録またはフォーム入力

予め決めておいた方法において、届出内容のWeb入力または Excelアップロードを行います。

#### 5. 届出内容の確認・送信

届出の内容を確認し、確定させます。代表者が取りまとめて入 カした場合でも、各医療従事者個人がその内容を確認してから 確定・送信することもできます。 令和6年度より、利用者ID本人が登録した届出については、施 設担当者による送信は不要となりました。

## 施設担当者向けメニュー

部門別や資格別の届出の状況確認や、取りまとめたデータのアップロード、部門担当者 IDの払い出し、利用者IDの払い出しなどの機能があります。 届出情報登録後、届出票送信が必要となることに注意が必要です。

| 医療従事者届出システム                                | =                                                                 | 文字サイズ: 標準 大 特大 ログイン: ********** 🕩 ログアウト |  |  |
|--------------------------------------------|-------------------------------------------------------------------|-----------------------------------------|--|--|
| 作業ステータス く                                  | 施設担当者用メニュー                                                        | 医療従事者届出システムの使い方はこちら                     |  |  |
| STEP1 部門登録・編集 《 STEP2 利用者登録 《 STEP2 尼山德起恐惧 | 作業ステータス(施設全体)                                                     |                                         |  |  |
| STEP4 届出票送信 〈                              | 利用者IDの発行件数                                                        | 届出票の送信状況                                |  |  |
| 医療機関情報編集 〈                                 | 17/4                                                              | 下書き 入力済み 送信済み                           |  |  |
|                                            | 13年<br>利田老小廃辺と編集(+こちら                                             | 1件 29件 3件                               |  |  |
|                                            | 利用者一覧                                                             | 資格別届出状况一覧 部門別届出状况一覧                     |  |  |
|                                            |                                                                   |                                         |  |  |
|                                            | STEP1 部門登録・編集 ×                                                   |                                         |  |  |
|                                            | STEP2 利用者登録 →                                                     |                                         |  |  |
|                                            | STEP3 届出情報登録 ^                                                    |                                         |  |  |
|                                            | 届出方法を選                                                            | んでください                                  |  |  |
|                                            | ★自施設の職員情報を管理されている場合におすすめ                                          |                                         |  |  |
|                                            | 一つのExcelに複数の届出情報を入力し、アップロードする<br>★医療従事者個人に届出票Excelを入力してもらう場合におすすめ |                                         |  |  |
|                                            |                                                                   |                                         |  |  |
|                                            | Excelをそのまま<br>アップロードする                                            |                                         |  |  |
|                                            | ※一度に最大10 件まで<br>アップロードできます                                        | 利用者IDの登録がない届出に                          |  |  |
|                                            | Excelをzipにまとめて                                                    | 利用者IDを事後付与する<br>利用者IDの事後付与とは?           |  |  |
|                                            | アップロードする                                                          |                                         |  |  |
|                                            | ※////www.ww////////////////////////////                           |                                         |  |  |
|                                            | STEP4 届出票送信 <b>^</b>                                              |                                         |  |  |
|                                            | 届出情報の登録が完了したら届出票を送信してください                                         |                                         |  |  |
|                                            | 届出票を                                                              | 送信する                                    |  |  |
|                                            |                                                                   |                                         |  |  |
|                                            | 医療機関情報編集                                                          |                                         |  |  |
|                                            | 医療機関に関する情報の編                                                      | 巣を行うことができます                             |  |  |
|                                            | 医療機関情報の編集                                                         | 施設担当者のパスワード変更                           |  |  |
|                                            |                                                                   |                                         |  |  |

Copyright © Ministry of Health, Labour and Welfare, All Rights reserved.

## 医療従事者向けメニュー

STEPに従ってフォームにて登録を行います。

| 医療従事者届出シ        | ステム                                                                  | 文字サイズ: 標準 大 特大 ログイン: ****** 未所属 user6 G ログアウ   | Þ |  |
|-----------------|----------------------------------------------------------------------|------------------------------------------------|---|--|
| 医療従事者メニュ        | -                                                                    |                                                |   |  |
|                 | 利用者ID<br>user6                                                       | 届出票の送信状況<br>保健師・助産師・看護師・准看護師:送信済み              |   |  |
|                 | STEP1 資格種別選択                                                         |                                                |   |  |
|                 | 届出を行う資格を選んでください                                                      | ·。 (17)                                        |   |  |
|                 | <ul> <li>○ 医師</li> <li>○ 歯科医師</li> <li>○ 保健師・助産師・看護師・准看護師</li> </ul> | ○ 薬剤師                                          |   |  |
|                 | ○ 歯科衛生士 ○ 歯科技工士                                                      |                                                |   |  |
|                 | 個人設定                                                                 |                                                |   |  |
|                 | 個人情報の設定を行うことができます。                                                   |                                                |   |  |
|                 | 個人メールアドレスの編集<br>メールアドレスの編集はこちらから                                     | パスワードの変更                                       |   |  |
|                 |                                                                      |                                                |   |  |
| Copyright © Mir | histry of Health, Labour and Welfare, All Rights reserved.           | ♀ よくあるご質問                                      | 胡 |  |
| 医療従事者届出シ        |                                                                      | 文字サイズ: 標準 大 特大 ログイン: ******** 未所属 user6 🕒 ログアウ | Þ |  |

メニュー / 業務従事者届 入力

|                             | その他の操作 ▼ |
|-----------------------------|----------|
|                             |          |
| ⑦ をクリックすると記入要領を確認することができます。 |          |
|                             |          |
| 氏名 🕜 👻                      |          |
| <b>波須</b> 氏名                |          |
| 届出 太郎                       |          |
| 100文字以下の文字を入力してください。        |          |
| 18月 ふりがな                    |          |
| とどけで たろう                    |          |
| 200文字以下の文字を入力してください。        |          |
| 必須 性別                       |          |
| 男 •                         |          |
|                             |          |
| 生年月日 🕜 👻                    |          |
| 後須 生年月日                     |          |

## ■ 各種IDがわからない方は

前回年度届出時(令和4年度)に、施設担当者ID・部門担当者ID・利用者IDを取得し た場合、同じIDでシステムを利用することができます。

■ 施設担当者ID (医療機関等)

利用申請時にシステムより送信されたメールに医療機関IDが記載されています。 以下の件名のメールをご確認ください。

件名「【医療従事者届出システム】利用登録完了通知」 システムからのメールを確認できない場合は、新規で利用申請を行い、施設担当者ID を取得してください。

■ 部門担当者ID(施設担当者が任意で発行)

施設担当者にお問い合わせ下さい。 施設担当者メニューの「部門一覧」から、利用者IDの確認や利用者IDのパスワードリ セットが可能です。

■ 利用者ID(医療従事者)

施設担当者または部門担当者にお問い合わせ下さい。 施設担当者または部門担当者メニューの「利用者一覧」から、利用者IDの確認や利用 者IDのパスワードリセットが可能です。

### ■ 前回作成した施設担当者IDでログインできない場合

■ 施設担当者IDとパスワードは分かるが、登録したメールアドレスが分からない、 またはシステムからのメールを確認できない場合

→新規で利用申請を行い、施設担当者IDを取得してください。

■ 施設担当者IDと登録したメールアドレスが分かり、システムからのメールも確認 できるが、パスワードが分からない場合

→ログイン画面の「パスワードを忘れた場合」よりパスワードをリセットすること が可能です。詳細は、施設担当者・部門担当者向けマニュアルのP86「施設担当 者のパスワードリセット」をご参照ください。

## ■ 情報引き継ぎについて(転職等された方)

以下のいずれかに該当する場合、前回年度の届出内容を引き継ぐことが可能です。 引き継ぎ方法については、医療従事者向け利用マニュアルのP15をご参照ください。

①医療従事者が利用者IDを用いてログインし、前回年度の届出を行った場合。

②施設担当者や部門担当者が「一つのExcelに複数の届出情報を入力し、アップロードする」機能を用いて、アップロードするExcelに利用者IDを入力のうえ、前回年度の届出を行った場合。

③施設担当者や部門担当者が、前回年度の届出に対して利用者IDの事後付与を行って いた場合。

※施設担当者や部門担当者が前回年度の届出内容を用いることはできません。 前回年度の届出内容を引き継ぐことができるのは、医療従事者のみです。

★このリーフレットに関する照会先★

医師・歯科医師・薬剤師の届出について 山口県 健康福祉部 厚政課 地域保健福祉班 Tel: 083-933-2724

保健師・助産師・看護師・准看護師の業務従事者届について 山口県 健康福祉部 医療政策課 看護指導班 Tel: 083-933-2928

歯科衛生士・歯科技工士の業務従事者届について 山口県 健康福祉部 健康増進課 健康づくり班 Tel:083-933-2950